#### 🕢 НҮШПДАІ VOICE RECOGNITION TIPS (If equipped

#### **BLUETOOTH®**

| Command                   | Example           |
|---------------------------|-------------------|
| Dial <phone #=""></phone> | - "Dial           |
|                           | 7-1-4-9-6-5-3-0-0 |
|                           |                   |

#### Call <Name> — "Call John Smith" Improving how you store your contacts can optimize your

Bluetooth® Voice Recognition performance:

 Use full names instead of short or single-syllable names ("John or Dad") · Avoid using special characters/emojis or abbreviations

("Dr.") when saving contacts

#### NAVIGATION

Command Example Find Address ------ "1-2-3-4-5 1st Street, <House #. Street. Fountain Vallev"

City, State>

Find <POI Name> — "Find McDonald's®"

| Located on Rearview Mirror | * |
|----------------------------|---|
| <b>DESTINATION SEARCH</b>  | Æ |
| BY VOICE                   |   |

Command Example

| Find <poi name=""> —</poi> | "Find Lowe's® near me |
|----------------------------|-----------------------|
| <poi name=""> ——</poi>     | "Starbucks®"          |

#### □ BLUE LINK

- Assist with creating MyHyundai.com account
- Assist with Blue Link enrollment
- Show Blue Link User's Manual
- Encourage customer to download the MyHyundai with Blue Link app

#### □ WINDSHIELD WIPER / WASHER - page 08

MIST

OFF

LO

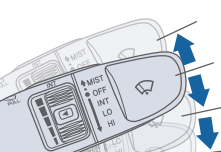

- To activate wipers move the switch down to one of the three positions (INT, LO, HI)
- To adjust "INT" speed move switch INT
  - To spray washer fluid pull lever toward you
  - Push lever up for a single wiper pass

#### OPENING THE TRUNK - page 05

1. Make sure the shift lever is in P (Park).

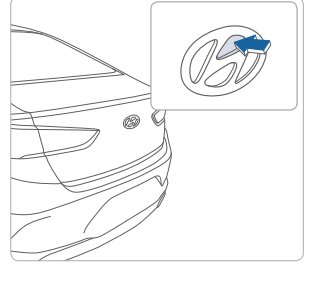

- 2. Then do one of the following : - Press the button on the trunk emblem
- after unlocking the door by remote key or smart key.
- Press the trunk unlock button of remote key or smart key for more than 1 second.
- Press the button on the trunk itself with the Smart Key in your possession.

- With vehicle unlocked, press the button.

□ INTRODUCTION AND LOCATION OF THE SERVICE DEPARTMENT

- □ SET FIRST SERVICE APPOINTMENT
- REVIEW FACTORY RECOMMENDED MAINTENANCE SCHEDULE
- WAS THE CONDITION OF YOUR VEHICLE (AT DELIVERY) TO YOUR SATISFACTION?

| Sales Consultant | Date | Sales Manager | Date |
|------------------|------|---------------|------|
| Customer         |      |               | Date |

| Scheduled Maintenance<br>(Normal Usage)                                            | 2.4 GD    |                           | 1.6/2.0     | T-GDI             |  |
|------------------------------------------------------------------------------------|-----------|---------------------------|-------------|-------------------|--|
| Engine Oil and Filter                                                              | Replace   | 7,500 or 12 mos.          | Replace     | 6,000 or 12 mos.  |  |
| Fuel Additives                                                                     | Add       | 7,500 or 12 mos.          | Add         | 6,000 or 12 mos.  |  |
| Tire Rotation                                                                      | Perform   | 7,500                     | Perform     | 6,000             |  |
| Vacuum Hose                                                                        | Inspect   | 7,500 or 12 mos.          | Inspect     | 6,000 or 12 mos.  |  |
|                                                                                    | Inspect   | 7,500 or 12 mos.          | Inspect     | 6,000 or 12 mos.  |  |
| Air Cleaner Filter                                                                 | Replace   | 22,500 or 36 mos.         | Replace     | 18,000 or 36 mos. |  |
| Climate Control Air Filter<br>(for Evaporator and Blower Unit)                     | Replace   | 7,500 or 12 mos.          | Replace     | 6,000 or 12 mos.  |  |
| Air Conditioning Refrigerant                                                       |           |                           |             |                   |  |
| Brake Hoses & Lines                                                                |           |                           | Inspect     |                   |  |
| Drive Shafts & Boots                                                               |           |                           |             |                   |  |
| Front Brake Disc/Pads, Calipers                                                    | Inspect   | 7,500 or 12 mos.          |             | 6,000 or 12 mos.  |  |
| Rear Brake Disc/Pads                                                               | - mspeer  |                           |             |                   |  |
| Steering Gear Box, Linkage & Boots /<br>Lower Arm Ball Joint, Upper Arm Ball Joint |           |                           |             |                   |  |
| Suspension Mounting Bolts                                                          |           |                           |             |                   |  |
| Exhaust Pipe & Muffler                                                             |           |                           |             |                   |  |
| Fuel Tank Air Filter                                                               |           | 15,000 or 24 mos. In      |             | 12,000 or 24 mos. |  |
| Vapor Hose & Fuel Filler Cap, Fuel Tank                                            | Incoret   |                           | Inspect     |                   |  |
| Brake Fluid                                                                        | Inspect   |                           |             |                   |  |
| Parking Brake                                                                      |           | -                         |             |                   |  |
| Fuel Filter                                                                        | _         |                           |             |                   |  |
| Fuel Lines, Fuel Hoses and Connections                                             | Inspect   | 30,000 or 48 mos.         | Inspect     | 24,000 or 48 mos. |  |
|                                                                                    |           | First                     |             | First             |  |
| Drive Balt                                                                         | Inspect   | 60,000 or 72 mos.         | Inspect     | 60,000 or 72 mos. |  |
| Drive Beit                                                                         |           | Subsequent, every         |             | Subsequent, every |  |
|                                                                                    |           | 15,000 or 24 mos.         |             | 12,000 or 24 mos. |  |
| Spark Plugs                                                                        | Replace   | 97,500                    | Replace     | 42,000            |  |
|                                                                                    |           | First                     | Replace     | First             |  |
| Oralist                                                                            | Devile    | 120,000 or 120 mos.       |             | 120,000 or 120 mo |  |
| Coolant                                                                            | Replace   | Subsequent, every         |             | Subsequent, every |  |
|                                                                                    |           | 30,000 or 24 mos.         |             | 30,000 or 24 mos. |  |
| Valve Clearance                                                                    | Inspect   | 60,000 or 72 mos.         | Inspect     | 60,000 or 72 mos. |  |
| Ecoshift Dual Clutch Transmission Fluid                                            |           | -                         | Inspect     | 24,000 or 48 mos. |  |
| Automatic Transmission Fluid                                                       | No checks | s or services required fo | r Normal Us | age driving.      |  |

\*See Owner's Manual for details regarding Severe Usage maintenance recommendations.

Looking For more detailed information? This Quick Reference Guide does not replace your vehicle's Owner's Manual. If you require additional information or are unsure of a specific issue, We recommend that you always refer to the vehicle's Owner's Manual or contact your authorized Hyundai dealer. The information contained in this Quick Reference Guide is correct at the time of printing; however, specifications and equipment can change without notice. No warranty or guarantee is being extended in this Quick Reference Guide, and Hyundai reserves the right to change product specifications and equipment at any time without incurring obligations. Some vehicles are shown with optional equipment.

# The Hyundai SONATA

Quick Reference Guide

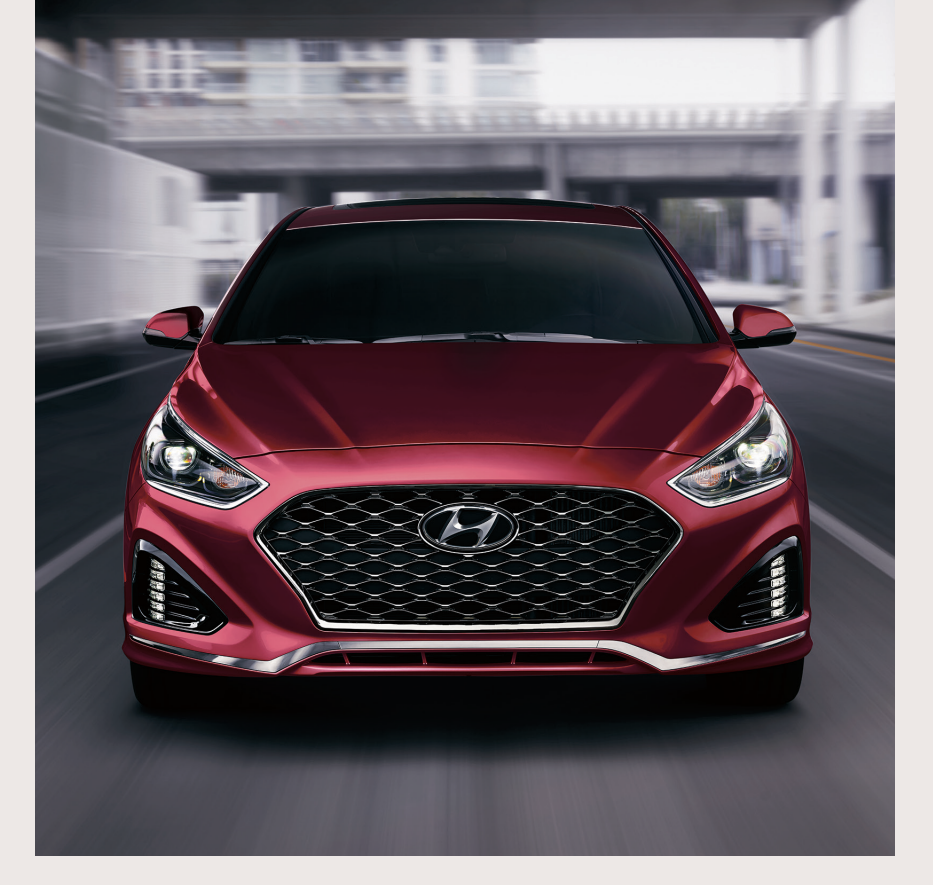

Roadside Assistance: 1-800-243-7766 1-800-633-5151 Consumer Affairs: Sirius XM<sup>®</sup> Radio: 1-800-967-2346 1-855-2BLUELINK Blue Link: (1-855-225-8354)

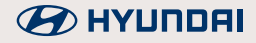

#### HYUNDAI VEHICLE OWNER PRIVACY POLICY

Your Hyundai vehicle may be equipped with technologies and services that use information collected, generated, recorded or stored by the vehicle. Hyundai has created a Vehicle Owner Privacy Policy to explain how these technologies and services collect, use, and share this information.

You may read our Vehicle Owner Privacy Policy on the Hyundaiusa.com website at <u>https://www.hyundaiusa.com/owner-privacy-policy.aspx</u> If you would like to receive a hard copy of our Vehicle Owner Privacy Policy, please contact our Customer Connect Center at:

Hyundai Motor America Hyundai Customer Connect Center P.O. Box 20850 Fountain Valley, CA 92728-0850 800-633-5151 consumeraffairs@hmausa.com

Hyundai's Customer Connect Center representatives are available Monday through Friday, between the hours of 5:00 AM and 7:00 PM PST and Saturday and Sunday between 6:30 AM and 3:00 PM PST (English). For Customer Connect Center assistance in Spanish or Korean, representatives are available Monday through Friday between 6:30 AM and 3:00 PM PST.

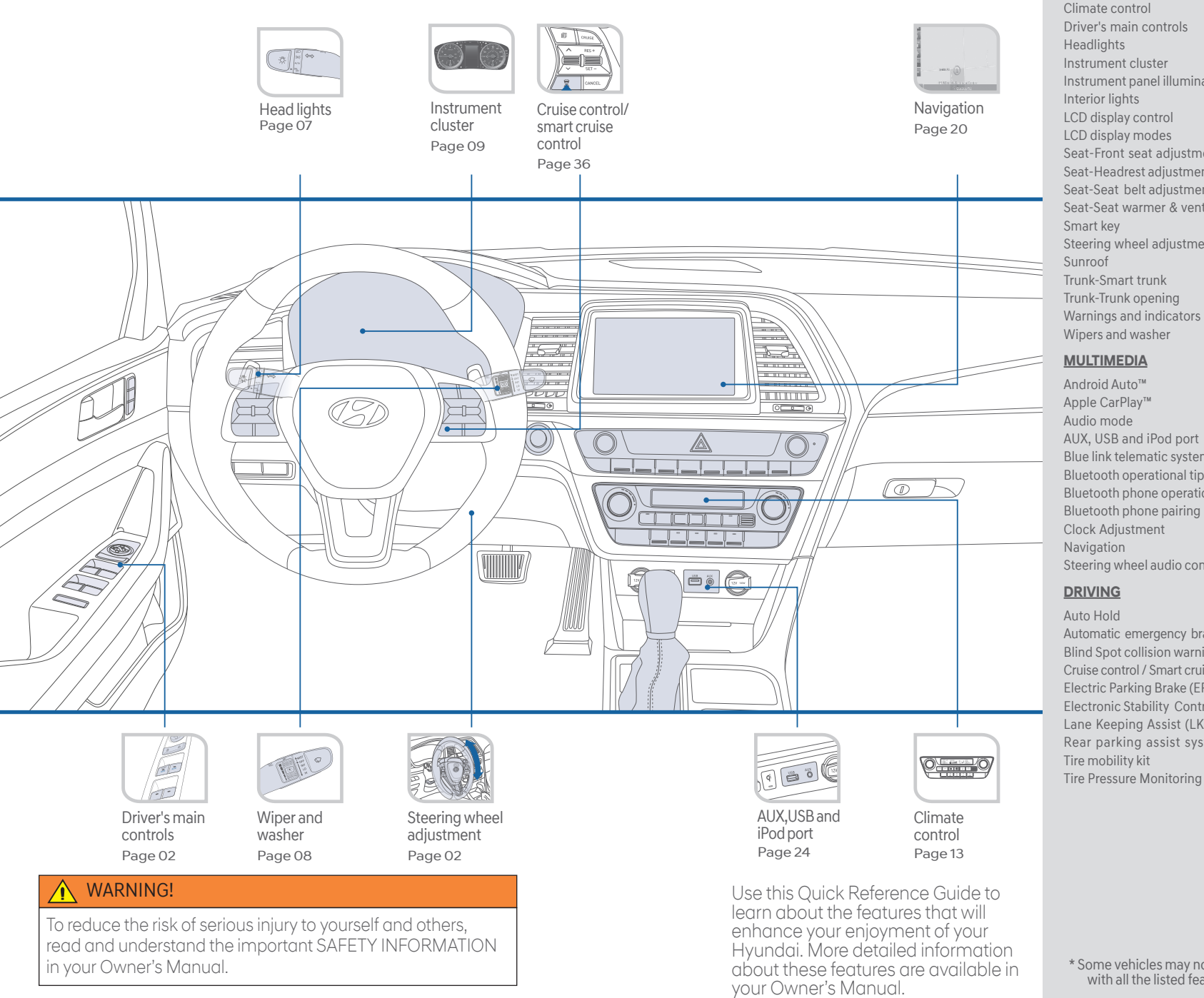

#### **FEATURES AND CONTROLS** 13 02 Driver's main controls 07 09 Instrument panel illumination 12 06 11 11 Seat-Front seat adjustment 03 Seat-Headrest adjustment 04 Seat-Seat belt adjustment 04 Seat-Seat warmer & ventilated seat 04 01 Steering wheel adjustment 02 06

05 05

12 Wipers and washer 08 **MULTIMEDIA** Android Auto™ 25 Apple CarPlay<sup>™</sup> 27 19 AUX, USB and iPod port 24 Blue link telematic system 21 Bluetooth operational tips 18 Bluetooth phone operation 17 Bluetooth phone pairing 17 Clock Adjustment 24 20 Steering wheel audio control 19

| Auto Hold                              | 31 |
|----------------------------------------|----|
| Automatic emergency braking (AEB)      | 35 |
| Blind Spot collision warning (BCW)     | 34 |
| Cruise control / Smart cruise control  | 36 |
| Electric Parking Brake (EPB)           | 31 |
| Electronic Stability Control (ESC)     | 33 |
| Lane Keeping Assist (LKA)              | 33 |
| Rear parking assist system             | 34 |
| Tire mobility kit                      | 37 |
| Tire Pressure Monitoring System (TPMS) | 32 |
|                                        |    |

\* Some vehicles may not be equipped with all the listed features.

#### SMART KEY -

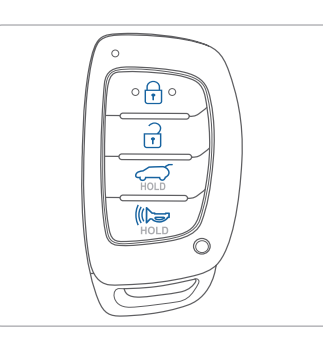

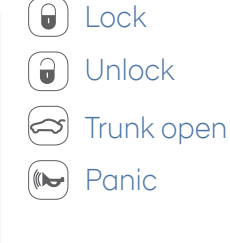

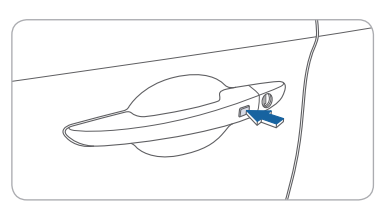

Driver's door Lock / Unlock

Smart key must be within 28~40 in. from the outside door handle. **Press:** One time – Unlock driver door Two times – Unlock all doors Three times – Lock all doors

#### NOTE:

To unlock/lock all doors, the button must be pressed two times or three times within 4 seconds.

#### Remove mechanical key.

Press and hold the release button A to remove the mechanical key.

#### STEERING WHEEL ADJUSTMENTS

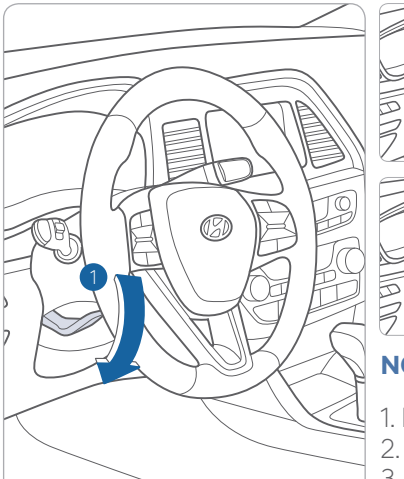

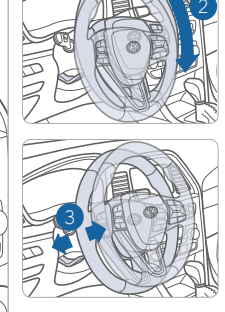

NOTE: Do not adjust while driving.

- 1. Pull the lever 1 down.
- Set the angle 2 and distance 3.
   Pull the lever 1 up to lock position.

#### **DRIVER'S MAIN CONTROLS**

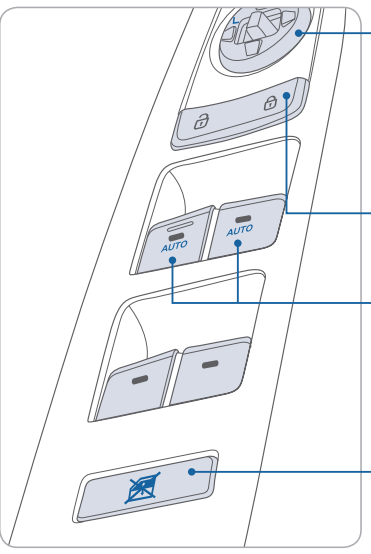

#### Outside Rearview Mirror

Move the lever towards L (left) or R (right) on the switch. Then adjust the mirror by using the mirror adjustment control switch.

#### – Door Lock

Locks/unlocks all doors.

• Window Auto down/up (if equipped) Press past detent to fully open/close window.

#### Power window lock button

Disables the power window switches on the rear passenger doors.

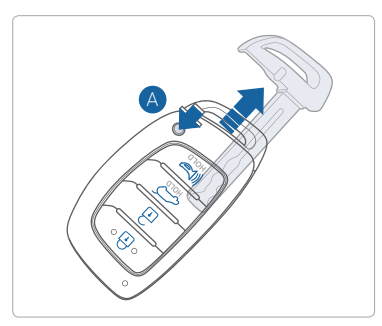

#### FRONT SEAT ADJUSTMENT (Manual)

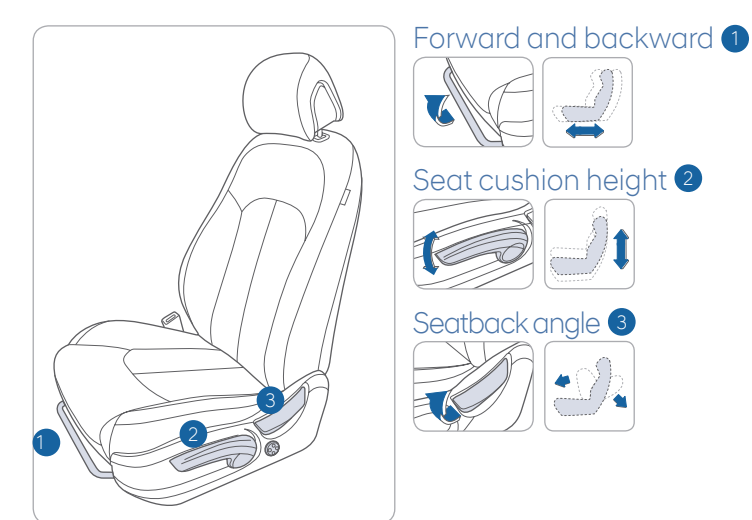

#### FRONT SEAT ADJUSTMENT (POWER)

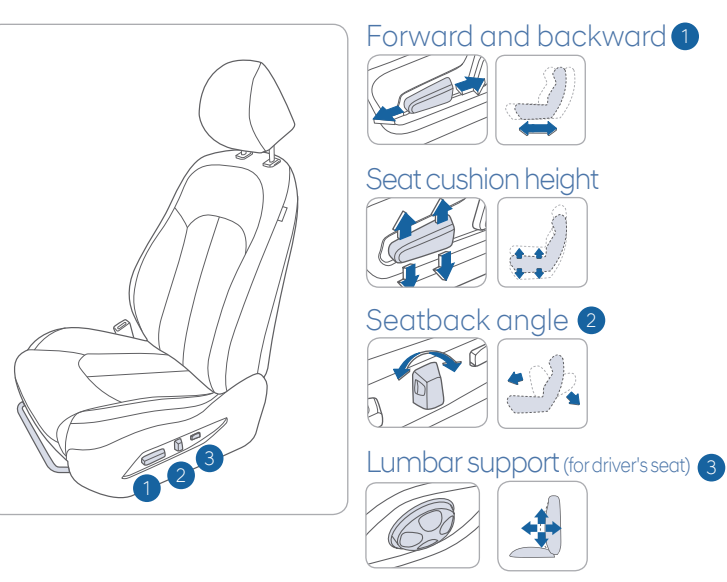

#### HEADREST ADJUSTMENT -

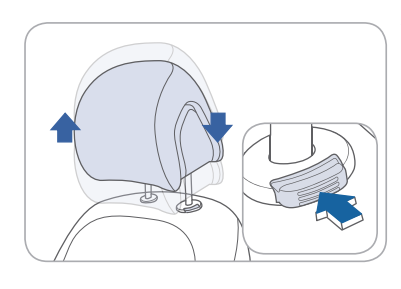

To Raise Headrest: Pull headrest up.

To Lower Headrest: Press lock button while pressing down on headrest.

#### SEAT BELT ADJUSTMENT (Front seat)

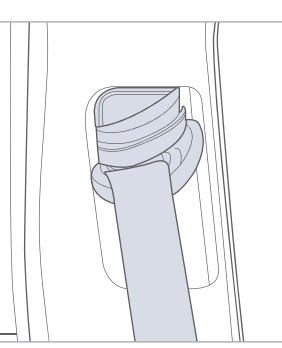

| $\square$ |  |
|-----------|--|

Pull up to raise.

Press button and push down to lower.

#### SEAT WARMER AND VENTILATED SEAT -

#### Seat Warmer

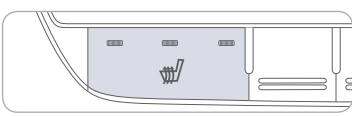

#### Seat Warmer and Ventilation

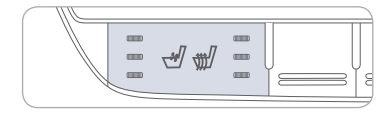

Push the button to select desired level. HIGH (====)→MIDDLE (===)→LOW (==) ^\_\_\_\_\_OFF \_\_\_\_\_

Push the right portion of the switch to warm or the left portion to cool. HIGH (m)  $\rightarrow$  MIDDLE (m)  $\rightarrow$  LOW (m)  $\land$  \_\_\_\_\_\_\_OFF \_\_\_\_\_\_

#### 03 I Quick Reference Guide

#### TRUNK OPENING

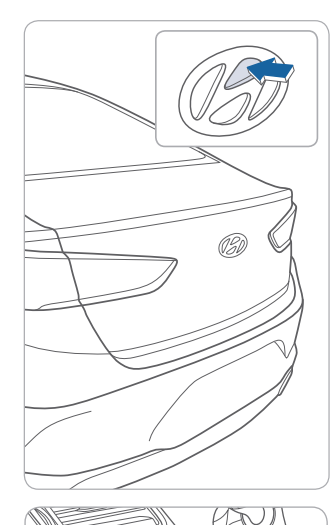

#### **Opening the trunk**

1. Make sure the shift lever is in P (Park).

2. Then do one of the following :

- Press the button on the trunk emblem after unlocking the door by remote key or smart key.
- Press the button on the trunk itself with the Smart Key in your possession.

#### NOTE:

If vehicle is unlocked, the trunk can be opened without the smart key.

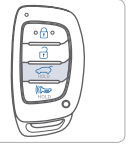

Press and hold.

- Press the trunk unlock button of remote key or smart key for more than 1 second.

Press the release button in the vehicle.

#### **SMARTTRUNK**

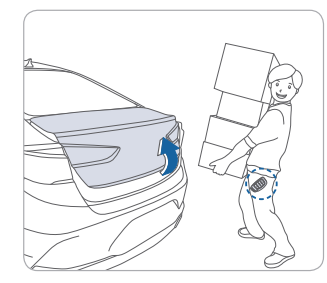

#### **Smart Trunk**

Trunk will slightly open automatically when detecting smart key within range near the trunk for more than 3 seconds.

#### To enable Smart Trunk function:

Vehicle must be in P (Park) to adjust settings in the User Setting mode.

1. Select "Door/Trunk" in the User Settings in the instrument cluster.

#### NOTE:

2. Check "Smart Trunk".

Function is active after 15 seconds when all doors are closed and locked and key is not detected. The vehicle will also provide an audible and visual alarm while activating. For more details, refer to Owner's Manual.

#### SUNROOF

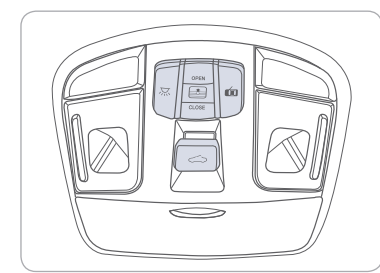

Sliding the sunroof

Slide the Sunroof Button

Slide the Sunroof Button

rearward to open sunroof.

(This operation will also open

the Sunshade, if it is not in the

forward to close the Sunroof

#### Sunshade

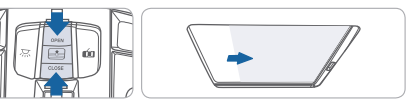

Press Rear Button to open Sunshade. Press Forward Button to close Sunshade

(This operation will also close Sunroof if open or vented position.)

#### Tilting the sunroof

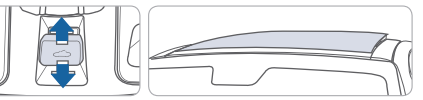

Press the Sunroof Button to tilt the Sunroof to the vented postion. (This operation will also open the Sunshade, if it is not in the open position.) Pull the Sunroof Button downward to

Pull the Sunroof Button downward to close the Sunroof.

### **INTERIOR LIGHTS**

open position.)

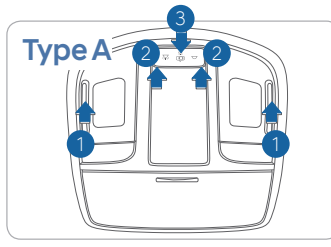

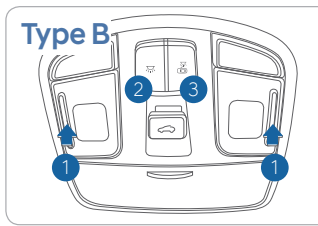

#### Front Map Lamp

Push the switch to turn the map lamp on or off.

#### Front Room Lamp (💭 🛡) 2 (Type A)

Push the switch to turn the room lamp (overhead lamp) on or off.

#### Front Room Lamp (💢) 2(Type B)

Push the switch to turn the room lamp (overhead lamp) on or off.

#### Front Door Lamp ( 🛣 ) 🕄

Lights will turn on when any door is open.

#### HEADLIGHTS

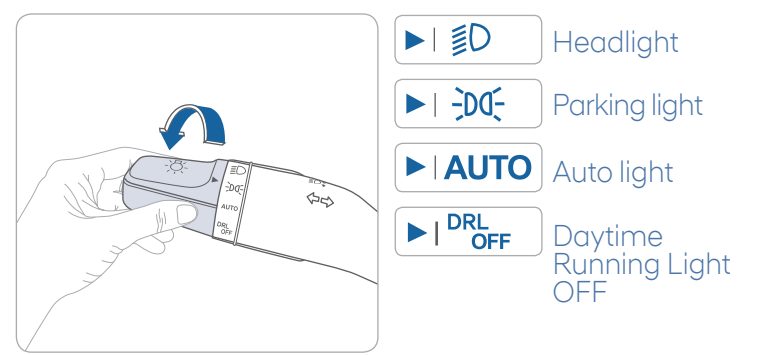

#### **Headlight Delay**

Headlights may stay on for 15 seconds after exiting and locking vehicle. Press remote lock button twice to turn headlights off.

# Turn signals and lane change signals

#### Flashing headlights

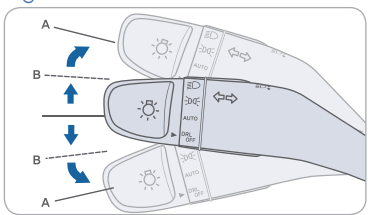

#### High beam

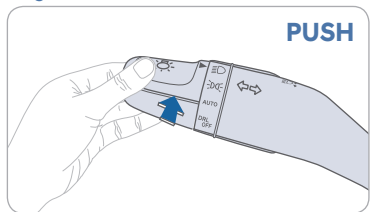

#### NOTE:

To turn off high beam, pull the lever towards you.

#### Smart High Beam Function

Select auto position on lever.
 Push lever forward to engage Auto High beam.

Smart high beam

3. Push lever forward again to disengage.

#### WIPERS AND WASHER

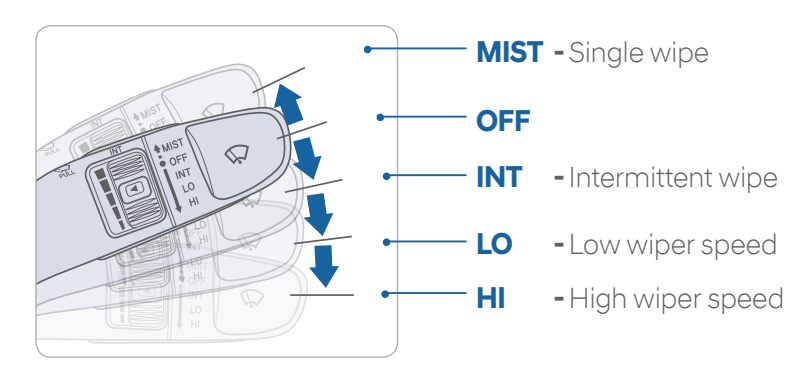

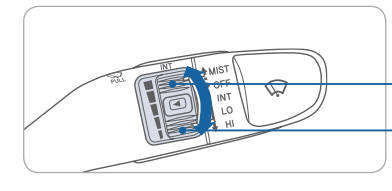

# Intermittent Wipe Time Adjustment Move the control switch.

- Fastest wiper speed
- Slowest wiper speed

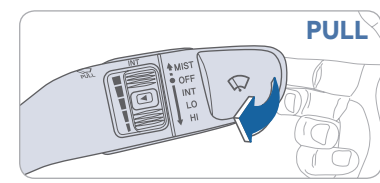

#### PULL Windshield Washer

Pull the lever gently toward you to spray washer fluid on the windshield and to run the wipers1-3 cycles.

PULL

PUSH

(00)

\$0

#### INSTRUMENT CLUSTER

Type A

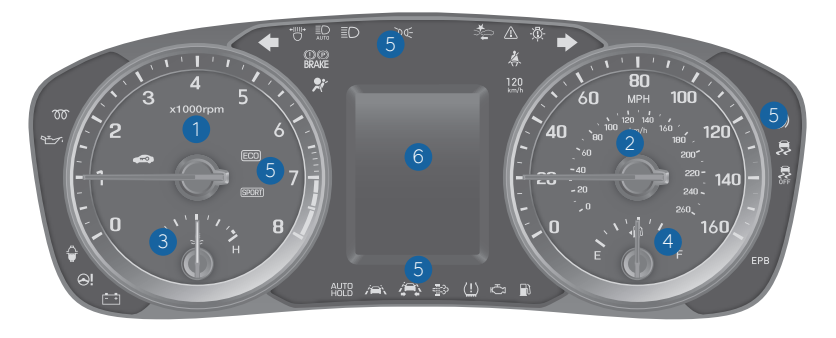

#### Type C (colored display)

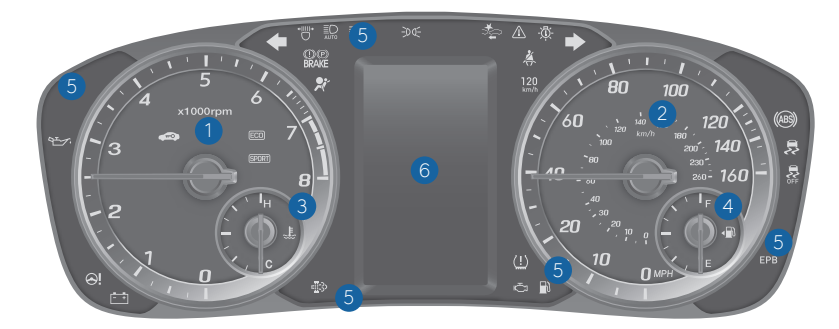

#### Type B (colored display)

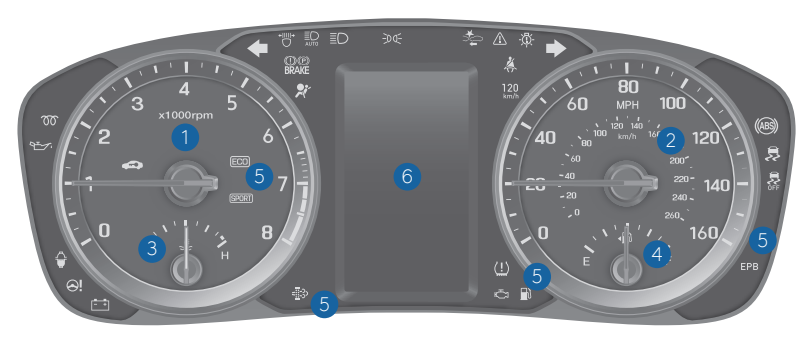

- Tachometer
   Speedometer
   Engine coolant temperature gauge
- 4 Fuel gauge
- **5** Warning and indicator lights
- 6 LCD display (including Trip computer)

#### LCD DISPLAY MODES

| Modes                               | Symbol | Explanation                                                                                                 |
|-------------------------------------|--------|----------------------------------------------------------------------------------------------------|
| Trip Computer                       | iii)   | This mode displays driving information like the tripmeter, fuel economy, and so on.                         |
| Turn By Turn (TBT)<br>(if equipped) | ſ      | This mode displays the state of the navigation.                                                             |
| Assist<br>(if equipped)             |        | This mode displays the state of the Smart<br>Cruise Control (SCC) and<br>Lane Keeping Assist System (LKAS). |
| User Settings                       | ¢      | Displays service interval and warning messages. Changes settings.                                           |
| Warning                             |        | Displays service interval and warning messages.                                                             |

#### LCD DISPLAY CONTROL

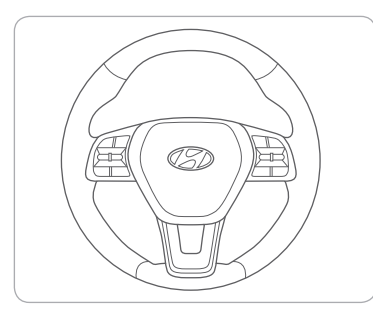

RES +

CANCE

**Type B** 

CRUIS

≘

RES +

CANCEL

- : MODE button for changing modes
- 2 ▲,▼: MOVE switch for changing items
- **3 OK** : SELECT/RESET button for setting or resetting the selected item

#### WARNINGS AND INDICATORS Air bag warning light 🕺 Seat belt warning light (1)(P) Parking brake & Brake BRAKE fluid warning light (ABS) warning light (ABS) Electric Power Steering Malfunction Indicator (EPS) warning light Malfunction (MIL) Charging system ĒŦ. warning light Engine oil pressure warning light Engine coolant temperature warning light Low fuel level warning light Low tire pressure warning indicator/TPMS **EPB** Electric Parking Brake (EPB) warning light Master warning light Electronic Stability 📻 Electronic Stability Control 🗪 Immobilizer indicator Control (ESC) indicator **SFF** (ESC) OFF indicator ← ➡ Turn signal indicator 🛛 🗐 Low beam indicator $\blacksquare$ High beam indicator Smart high beam indicator **DOE** Light ON indicator **CRUISE** Cruise indicator AUTO HOLD indicator SPORT SPORT mode indicator SET Cruise SET indicator ECO ECO mode indicator 🚈 Lane Keeping Assist System (LKAS) indicator Icy Road Warning Light Automatic Emergency Braking (AEB)

#### INSTRUMENT PANEL ILLUMINATION

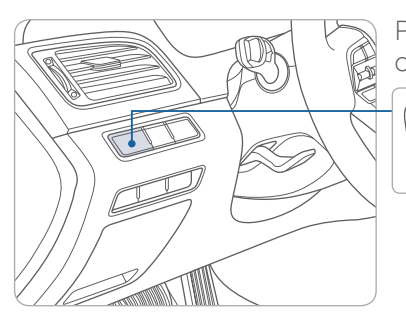

Press - or + to adjust instrument cluster illumination brightness.

Type A

#### MANUAL CLIMATE CONTROL

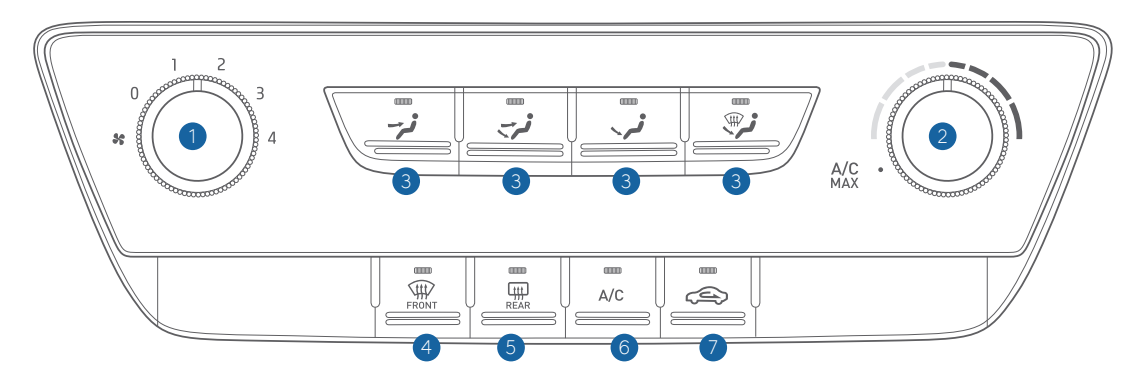

- 1 Fan speed control knob
- 2 Temperature control knob
- 3 Mode selection buttons
- 4 Front windshield defroster button

#### Defogging / Defrosting

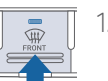

1. Press the defrost button.

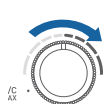

2. Select warmest temperature.

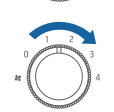

3. Set the fan speed to the highest speed.

#### NOTE:

To reduce tendency of the glass fogging and also to improve visibility, keep the interior surface of the windshield clean by wiping it with a clean cloth and glass cleaner. In addition, select air intake control to the outside (fresh) air position whenever possible while operating the vehicle.

#### Mode selection

Changing the direction of the air flow as follow.

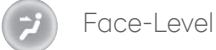

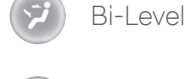

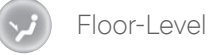

Floor & Defrost-Level

Defrost-Level

#### Rear Window Defroster

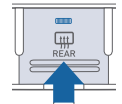

Press to activate/deactivate the rear defroster.

#### A/C MAX mode

A/C MAX Mode automatically engages Recirculated air position and air conditioning. Return to normal A/C mode after the vehicle interior has cooled sufficiently.

5 Rear window defroster button

6 A/C (Air Conditioning) button

Recirculated air

position (LED ON)

Outside (fresh) air

position (LED OFF)

7 Air intake control button

Air intake control

#### AUTOMATIC CLIMATE CONTROL

#### Type A

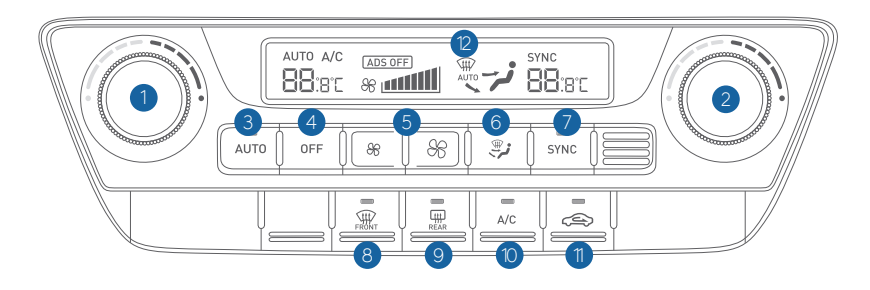

1 Driver's temperature control knob 2 Passenger's temperature control knob 3 AUTO (automatic control) button

#### Defogging / Defrosting

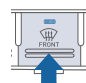

1. Press the defrost button.

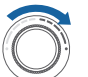

2. Select warmest temperature.

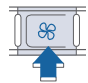

NOTE:

3. Set the fan speed to the highest speed.

air position whenever possible while operating the vehicle.

To reduce tendency of the glass fogging and also to improve visibility, keep the interior surface of the windshield clean by wiping it with a clean cloth

and glass cleaner. In addition, select air intake control to the outside (fresh)

- 4 OFF button
- 5 Fan speed control button
- 6 Mode selection button

#### System off

Pressing the OFF button will place the system in the OFF mode.

- Climate control fan will turn off.
- Outside (fresh) air position will be selected.
- Vented air will be at last set temperature.

#### Type B

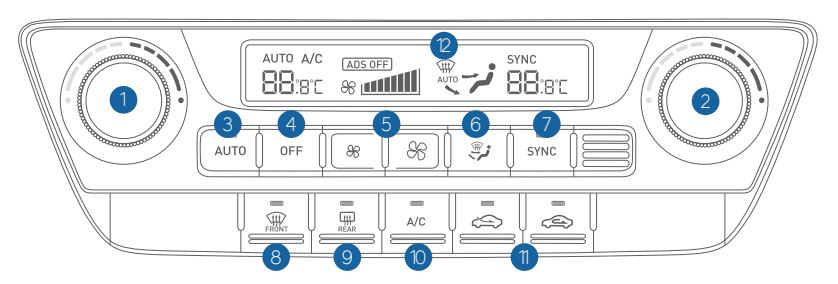

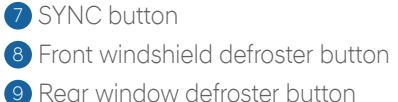

- 1 Air conditioning button
- 1 Air intake control button

Automatic heating / Air conditioning

AUTO

select.

2 Climate control information screen

The modes, fan speeds, air

intake and air conditioning

will be controlled

automatically by the

temperature setting you

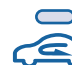

Recirculated air position (LED ON)

Outside (fresh) air position (Type A) (LED ON)

Outside (fresh) air position (Type B) (LED OFF)

#### Mode selection

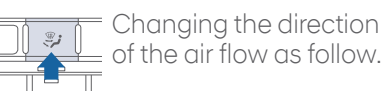

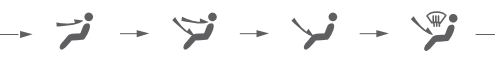

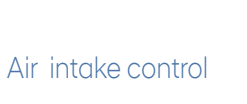

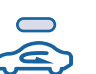

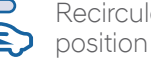

#### **BLUETOOTH PHONE PAIRING**

Pairing tutorials, phone compatibility and operational tips can be found through the Smart QR code using the QR reader application on your Smartphone.

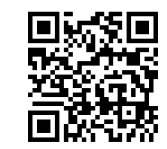

#### **BLUETOOTH PHONE OPERATION**

#### Phone setup (pairing phone)

1. Turn Bluetooth<sup>®</sup> on from your mobile phone. : Press the SETUP button on the head unit and touch the "Bluetooth" icon or **C** button on the steering wheel remote control.

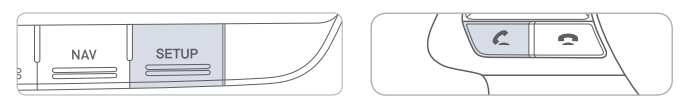

2. Press "Add New" on the radio screen.

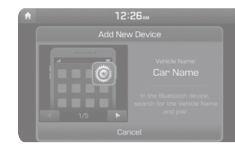

- 3. Select the car name shown on your mobile phone to pair.
- 4. Enter the passkey or accept the authorization popup on your phone. (The default passkey is 0000.)

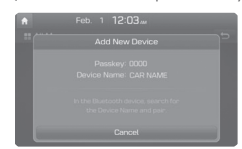

5. Bluetooth is connected.

**NOTE**: Vehicle must be parked to complete pairing process.

#### **BLUETOOTH<sup>®</sup> OPERATIONAL TIPS**

In the following situations you or the other party may have difficulty hearing each other:

- 1. Keep the Bluetooth<sup>®</sup> volume to a low level. High level volume may result in distortion and echo.
- 2. When driving on a rough road, high speeds and/or with the window open.
- 3. When the air conditioning vents are facing the microphone and/or when the air conditioning fan is at the max speed.

#### Steering wheel bluetooth® control

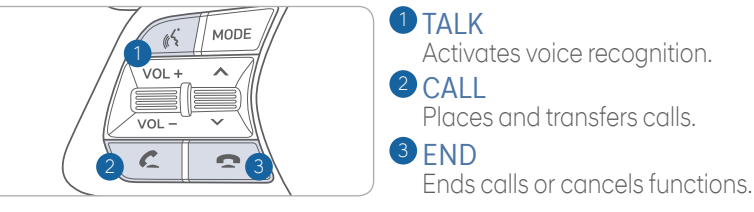

#### To Answer a Call:

• Press 💪 button on the steering wheel.

#### To Reject a Call:

• Press 🗢 button on the steering wheel.

#### To Adjust Ring Volume:

• Use the VOLUME buttons on the steering wheel.

#### To Transfer a Call to the Phone

- (Private call on handset do not use while driving):
  - Press and hold *C* button on the steering wheel until the audio system transfers a call to the phone.

#### To Finish a Call:

• Press 🗢 button on the steering wheel.

#### Making a call using voice recognition: 🌾

The menu tree identifies available voice recognition Bluetooth<sup>®</sup> functions.

#### Calling by Name:

- 1. Press 🔏 button.
- 2. Say the following command:
  - "Call <John Smith>": Connects the call to John.
  - "Call <John Smith> on <on Mobile/at Work/at Home>: Connects the call to John's Mobile, Home, or Work phone number.

#### **Dialing by Number:**

- 1. Press 🔏 button.
- 2. Say "Ďial Number".
- 3. Say desired phone number.

For complete list of commands, refer to your Owner's Manual.

```
SONATA
```

#### **AUDIO MODE**

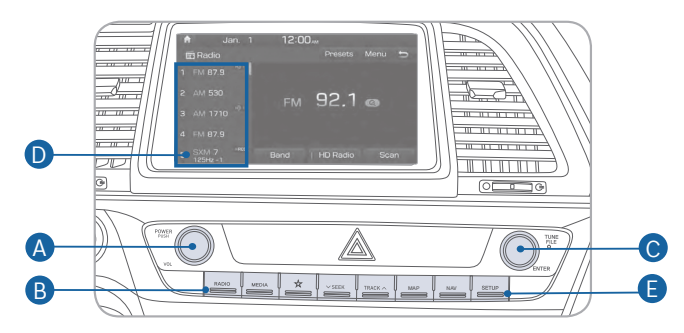

#### Press POWER button (A) to turn radio on.

- TUNING/LISTENING TO CHANNELS
- Press RADIO button **B**.
   Rotate TUNE knob **O** to desired channel.

#### NOTE:

A clear view of the southern sky is recommended to ensure  $\text{XM}^{\circ}$  radio reception.

#### SETTING PRESET MEMORY BUTTONS (FM/AM/SXM<sup>®</sup>)

Press and hold any preset button **D** until an audible beep is heard to store current channel.

- ADJUSTING THE SOUND CONTROL
- 1. Press SETUP button 🕒 .
- 2. Select Sound button on screen.

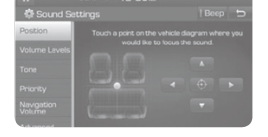

3. Touch on-screen arrows to adjust desired setting.

### STEERING WHEEL AUDIO CONTROL

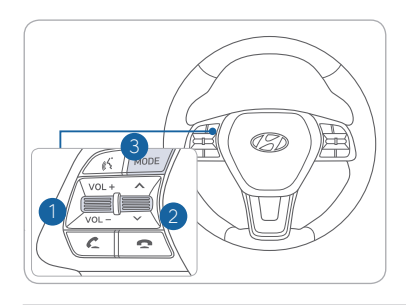

# 

Raises or lowers speaker volume.

2 SEEK/PRESET Change station.

#### 3 MODE Chanae the audio source.

#### NAVIGATION

#### Basic features on the map screen

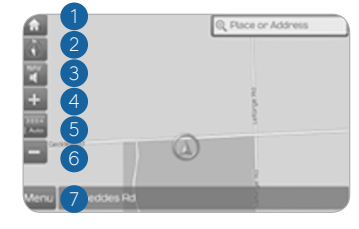

- 1 Move to the Home Screen
- 2 Change the map view mode
- 3 Voice Guidance On/Off
- 4 Zoom in the map
- 5 Set the zoom level automatically according to the guidance
- 6 Zoom out the map
- Quick and easy selection of a destination and options

#### Destination search screen

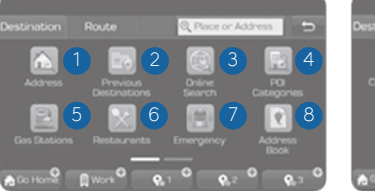

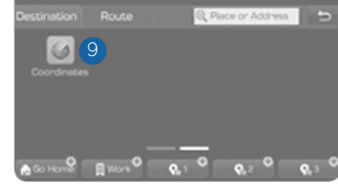

Press [**NAV**] button in the navigation head unit, and finds a destination by using the [**Destination**] menu.

¥ +

- Address : Set destination by address search.
- Previous destinations : Select from previously inputted addresses and POIs.
- 3 Online Search: Runs online search.
- POI categories : Select the desired item in the subcategories.
- 6 Gas stations : Select the desired destinations among the searched gas stations.

- 6 Restaurants : Select the desired destination among the searched restaurants.
- Emergency : Select the desired destination among the searched emergency facilities.
- 8 Address Book : Search the destination with the address book.
- Coordinates : You can find a destination by entering the coordinates of latitude and longitude.

```
SONATA
```

13 0

8

1 Save frequently used address to

2 Find a POI (Point of Interest)

on the map screen

around the current position View the vehicle's current position

10

9 Start Guidance

10 Route Options

address book

8 Touch to scroll the map

#### BLUE LINK TELEMATICS SYSTEM

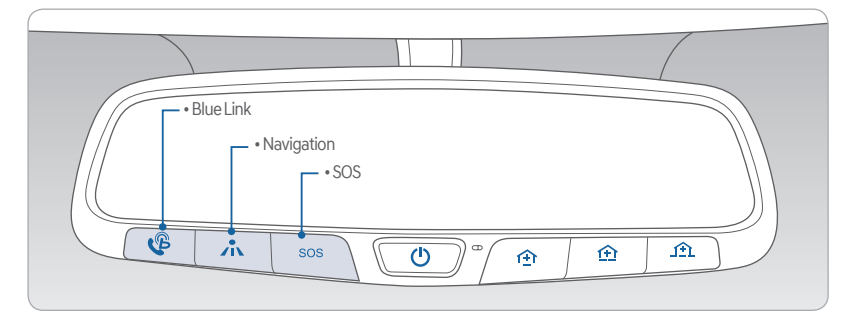

Press the  ${igveep}$  button for access to the voice-response menu of services.

You can say:

- "Service Link" to schedule a service appointment.
- "Roadside Assistance" for roadside services.
- "Blue Link Account Services" for help with your Blue Link subscription.
- Press the the button for Destination Search.
  - Command: Find <POI Name>. Example: "Find Starbucks".
- Press the **SOS** button for SOS Emergency Assistance.
- Refer to your Blue Link User's Manual for detailed information on system operation.
- For immediate assistance with subscription services, please call 1-855-2BLUELINK (1-855-225-8354).

#### **Remote Start**

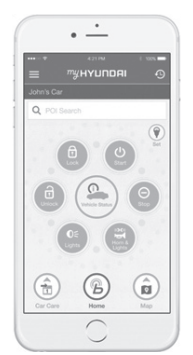

You can download the Blue Link mobile app to your compatible smart phone from the following sites:

• iPhone<sup>®</sup> — Apple<sup>®</sup> App Store • Android<sup>®</sup> — Google Play

- Remote Start enables you to remotely start your vehicle from virtually anywhere. For navigation vehicles, you can also enable climate control remotely and turn on the rear-window defroster, ensuring a warm or cool car is ready to go when you are.
- I o use this feature, you must have a Blue Link Personal Identification Number (PIN). To create or change your PIN, log on to www.MyHyundai.com.

#### Remember:

- Remote Start with Climate Control will automatically shut off after 10 minutes or after selected engine timer runs out in navigation vehicles.
- While this feature is active, the parking lights will blink until vehicle is turned off or when vehicle is in operation.
- To continue operation of the vehicle, the proximity key must be inside the vehicle with the driver prior to pressing the brake and being able to move the gearshift from the P (Park) position.

#### MULTIMEDIA

#### Preconditions:

- Ignition is OFF
- Alarm is armed (i.e., vehicle locked by key fob Remote Door Lock)
- Gearshift level is in the P (Park) position
- Brake pedal is not depressed
- Engine hood is securely closed
- All the doors are closed and locked
- The tailgate or trunk lid is closed
- The security/panic system is not activated
- The proximity key is not inside the vehicle
- The battery power is not low
- Vehicle is located in an open area
- It has been less than 4 days since last vehicle ignition off
- Vehicle located in area with good cell reception

#### Remote Start will terminate:

- After 10 minutes or after selected engine timer runs out in navigation vehicles
- Brake is pressed without proximity key inside vehicle
- Alarm is triggered without proximity key inside vehicle
- Door/trunk is opened from inside the vehicle

Notice: Laws in some communities may restrict the use of the features that remotely start the engine. For example, some laws may require a person using the remote start feature to have the vehicle in view when doing so or limit the length of time a vehicle engine may idle. Please check local and state regulations for any requirements and restrictions on remote starting of vehicles and engine idling time.

#### WARNING!

Do not remote start vehicle in an enclosed environment (i.e., closed garage). Prolonged operation of a motor vehicle in an enclosed environment can cause a harmful build-up of carbon monoxide. Carbon monoxide is harmful to your health. Exposure to high levels of carbon monoxide can cause headaches, dizziness or in extreme cases unconsciousness and/or death. Do not leave children or animals unattended in a vehicle while using the remote start function.

#### **CAUTION!**

If the vehicle's windshield wipers are left on when the vehicle was last driven, then the wipers will turn on if the remote start function is activated. To avoid damage to the wiper blades (i.e., due to heavy ice or snow accumulated on the windshield), please always turn the vehicle's windshield wipers off when parking the vehicle.

#### AUX, USB AND iPod PORT

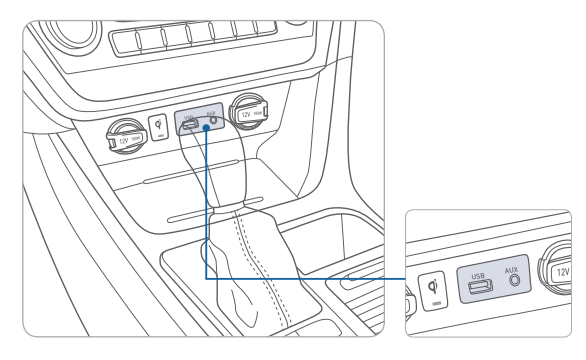

Use the Aux input jack to connect an external audio device. Use the media USB port to connect a USB device with music files or to access features on your smartphone using Apple CarPlay or Android Auto phone projection.

Use the charging USB port to charge an external device such as a cell phone

#### **CLOCK ADJUSTMENT**

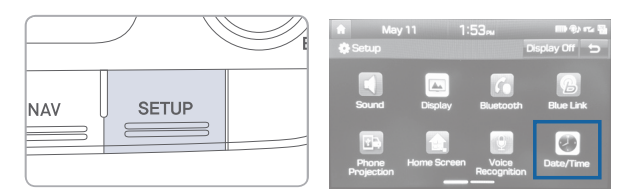

Press the SETUP button on the audio head unit.
 Select Date/Time.

#### Date/Time

Set the date, time displayed on the audio screen.

#### Time Format

Choose between 12-hour and 24-hour time formats.

#### ANDROID AUTO ™

**REQUIREMENTS:** 

- Micro USB cable
- OS Android™ 5.0 or higher
- Compatible Android Phone
- Data and wireless plan for applicable features

#### **BEFORE YOU BEGIN:**

- Android Auto features may operate differently than on your phone.
- Message and data charges may apply when using Android Auto.
- Android Auto relies on the performance of your phone. If you experience performance issues:
- Close all apps and then restart them or
- Disconnect and then reconnect your phone
- Using the micro USB cable that was provided with your phone is recommended.
- When Android Auto is active, your in-vehicle voice recognition system is disabled and you will be using talk to Google™ to make your requests.

#### ANDROID AUTO SUPPORT

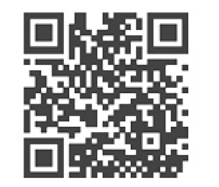

https://support.google.com/androidauto/

#### PHONE SETUP

Turn on Bluetooth<sup>®</sup> on your phone and connect the micro USB cable to your phone and the USB port on the vehicle.

Phone will prompt you to download the Android Auto app and update other needed apps (i.e. Google Maps™, Google Play Music™, Google Now™).

NOTE: Vehicle must be parked.

- Location mode setting should be set to High accuracy.
- Car and phone setup should be completed in one sitting. If phone setup needs to be resumed, recommend to Force Stop the Android Auto app on the Phone then reopen the app and accept the Disclaimer notifications.

#### CAR SETUP

- 1. Press the SETUP button.
- 2. Touch the "Phone Projection" icon on screen.

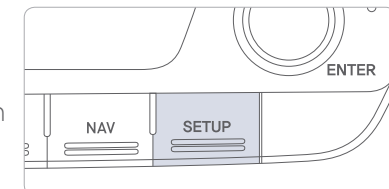

- 3. Select "On" for Android Auto.
- 4. Connect your Android phone to the vehicle USB port. Agree to the notification and disclaimers on your phone then the "Android Auto" icon will appear confirming the setup.

For more detailed information on how to operate Android Auto, please refer to your navigation manual.

For additional Android Auto support, please refer to the Android Auto Support Website https://support.google.com/androidauto/

Android Auto, Google Play, Android, and other marks are trademarks of Google Inc.

#### APPLE CARPLAY ™

#### REQUIREMENTS

- Apple Lightning® cable
- Latest iOS
- iPhone® 5 or above
- Data and wireless plan for applicable features

#### BEFORE YOU BEGIN

PHONE SETUP

turned ON.

allow CarPlay access.

On your phone, go to Settings >

On your phone, go to Settings >

General > Siri and ensure Siri is

General > Restrictions > CarPlay to

- Apple® CarPlay features may operate differently than on your phone.
- Message and data charges may apply when using Apple CarPlay.
- Apple CarPlay relies on the performance of your phone. If you experience performance issues:
- Close all apps and then restart them or
- Disconnect and then reconnect your phone
- Using the Apple Lightning cable that was provided with your phone is recommended.
- When Apple CarPlay is active, your voice recognition system is disabled and you will be using Siri® to make your requests.

# Ceneral Restrictions Image: Stafari Image: Stafari

#### CAR SETUP

- 1. Press the SETUP button.
- 2. Touch the "Phone Projection" icon on the screen.
- 3. Touch "Apple CarPlay" on the Connectivity Settings screen. Then touch "On" to enable Apple CarPlay.
- 4. Connect your Apple iPhone to the vehicle USB port then touch 'OK' when the pop-up message appears. The Apple CarPlay icon will now appear on the vehicle Home screen confirming the setup.

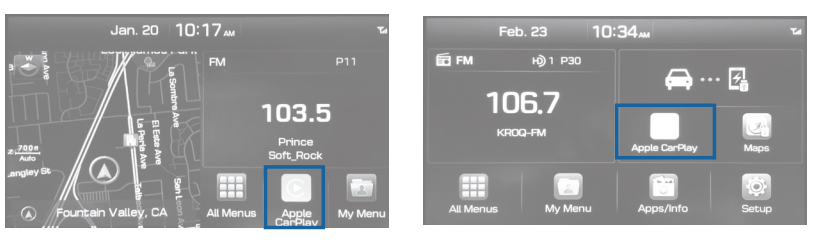

Apple CarPlay, Apple, and other marks are trademarks of Apple Inc.

#### CarPlay Home Screen

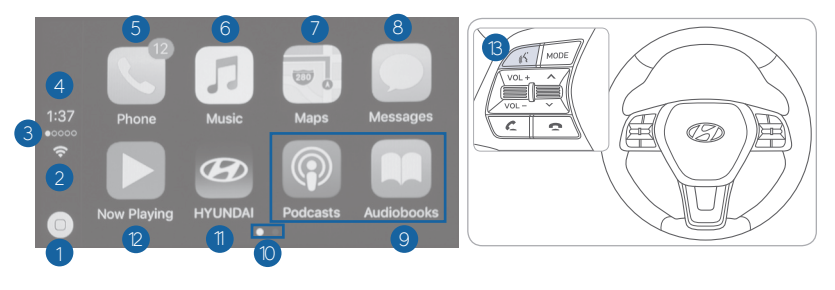

HOME ICON
 WIRELESS CONNECTIVTY
 CELLULAR SIGNAL
 PHONE TIME
 PHONE
 APPLE MUSIC™

7 APPLE MAPS
8 MESSAGES

- 9 3RD PARTY APPS
- <sup>1</sup> SCREEN PAGE INDICATOR
- 1 EXIT TO HYUNDAI
- CURRENT CARPLAY AUDIO PLAYING

#### SIRI

Apple CarPlay uses Siri to perform many actions like sending messages, placing calls, and looking up/setting POI/Destinations. A Siri session can be initiated on any screen by:

- 1. Touch and holding the HOME icon 1 on the CarPlay screen or
- 2. Press the steering wheel VOICE RECOGNITION (3) button.

Note: Ensure Siri feature is set to ON in your phone (Go to Settings > General > Siri).

3. Say any of the following commands;

- •"Text <John Smith> 'Call you later"" to send a text message.
- •"Read text messages" to read available text message.
- •"Call <John Smith>" to make a phone call.
- •"Find <POI/Destination>" to locate a POI/Destination.

#### PHONE

Touch the PHONE <sup>5</sup> icon to access the Phone screen. Siri will automatically asks 'Who you would like to call' when the PHONE <sup>5</sup> icon is selected.

NOTE: Phone call sound quality is dependent on the wired connection. Using the Lightning cable that came with the phone is recommended.

#### APPLE MUSIC

Touch the APPLE MUSIC 6 icon to access the Apple Music screen.

#### APPLE MAPS

Touch the APPLE MAPS 7 icon to access the Apple Map screen.

#### MESSAGES

Touch the MESSAGES <sup>(8)</sup> icon to access the Message screen. Siri will automatically asks 'To hear unread messages or create a new one' when the MESSAGE icon is selected.

#### 3rd PARTY APPS

Supported CarPlay apps that are downloaded on your phone will appear on the CarPlay screen. Touch the apps icons to access those supported apps.

NOTE: A list of the supported CarPlay supported apps can be found at http://www.apple.com/ios/carplay/

Ensure phone has latest version of the 3rd Party Apps.

#### ELECTRIC PARKING BRAKE (EPB)

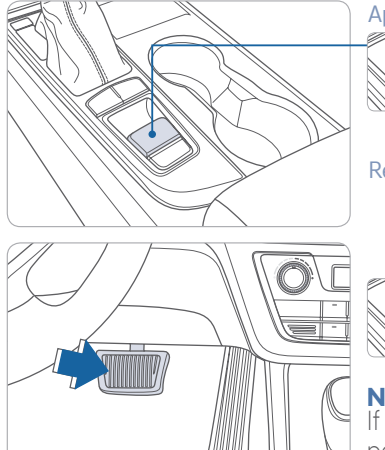

Applying Stop the vehicle, then pull upwards on the EPB switch.

Releasing

Move shift lever from P to R or D while depressing the brake pedal. or

Press the EPB switch while depressing the brake pedal.

#### NOTE:

If necessary, emergency braking is possible by pulling and holding the EPB switch.

#### AUTO HOLD

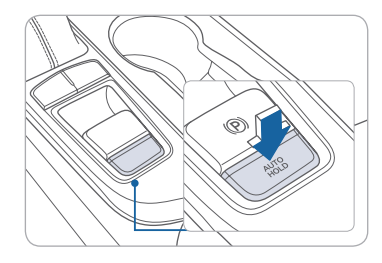

The Auto Hold function keeps the brakes applied after the vehicle has to come to a stop. This prevents the vehicle from moving forward without the need for the driver to apply brake pedal pressure. The brakes are released automatically when the accelerator pedal is pressed.

- White -Auto Hold

1. Press the AUTO HOLD switch.

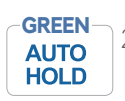

2. Stop the vehicle by pressing the brake pedal. The brakes will remain engaged even if the brake pedal is released.

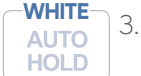

3. The brakes will release when the accelerator pedal is pressed with transmission in D, R or manual mode.

To cancel the AUTO HOLD operation, press the AUTO HOLD switch again.

#### TIRE PRESSURE MONITORING SYSTEM (TPMS)

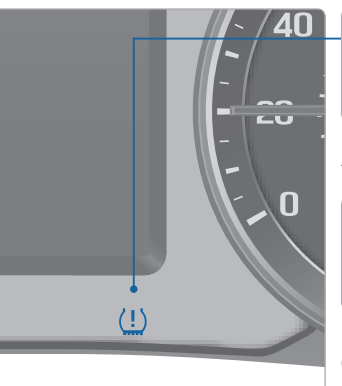

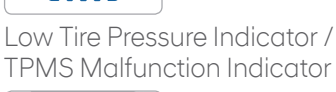

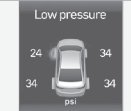

Low Tire Pressure Position Indicator and Tire Pressure Indicator (Shown on the LCD display)

#### LOW TIRE PRESSURE INDICATOR

Illuminates if one or more of your tires is significantly under-inflated.

#### TPMS MALFUNCTION INDICATOR

Blinks for approximately one minute, then remains illuminated when there is a malfunction with the TPMS. Inspect all tires and adjust tire pressure to specification. If the lamp remains illuminated, have the system checked by an authorized Hyundai dealer as soon as possible.

# LOW TIRE PRESSURE POSITION INDICATOR AND TIRE PRESSURE INDICATOR (LCD DISPLAY)

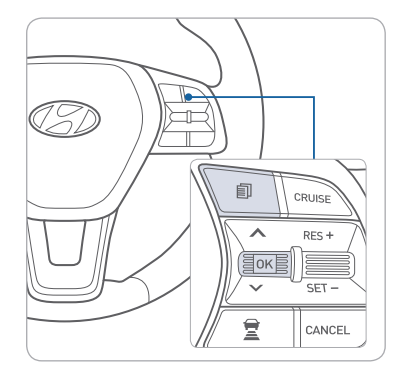

Select the Assist mode by pressing the mode button on the steering wheel to display tire pressure.

Tire pressures will display after driving a short distance. If a tire pressure drops lower than predetermined specification, the Low Tire Pressure Indicator (!) will illuminate and the LCD is display will indicate tire(s) requiring air.

#### DRIVING

#### ELECTRONIC STABILITY CONTROL (ESC)

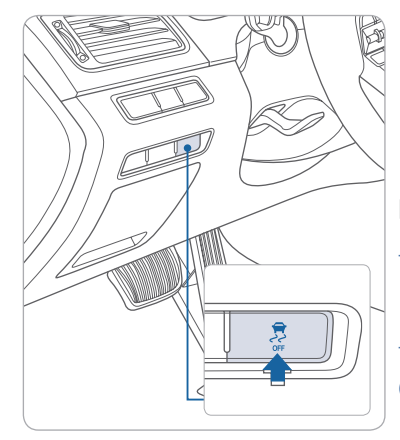

The ESC system is an electronic system designed to help the driver maintain vehicle control under adverse conditions.

ESC automatically selects the ON position when the engine is started.

To turn off Traction Control Press the ESC OFF button.

#### To turn off Traction and Stability Control

Press and hold the ESC OFF button for more than 3 seconds.

#### **BLIND SPOT COLLISION WARNING (BCW)**

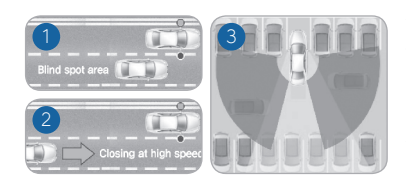

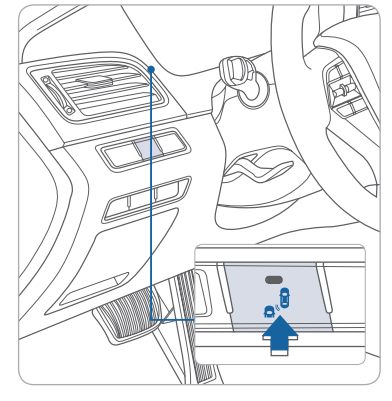

The BCW (Blind-Spot Collision Warning) system uses a radar sensor to alert the driver while driving.

The system monitors the rear area of the vehicle and provides information to the driver. The system incorporates the following functions:

- 1 Blind-Spot Collision Warning (BCW)
- 2 Lane Change Assist (LCA)
- 3 Rear Cross-Traffic Collision Warning (RCCW)- in reverse gear under 6 mph
- To turn on the BCW, press the BCW button (indicator illuminated).
- To turn off the BCW, press the BCW button again.

The BCW and LCA systems will activate once the vehicle speed exceeds 20 mph. The RCCW system activates in reverse gear under 6 mph.

#### **REAR PARKING ASSIST SYSTEM**

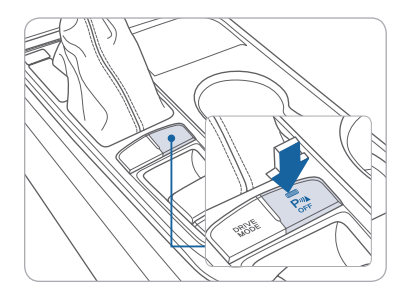

The rear parking assist system assists the driver during reverse movement of the vehicle by chiming if any object is sensed within the distance of 47 inch behind the vehicle.

Push the button to turn off the rear parking assist system. The indicator light on the button will turn on.

#### LANE KEEPING ASSIST (LKA)

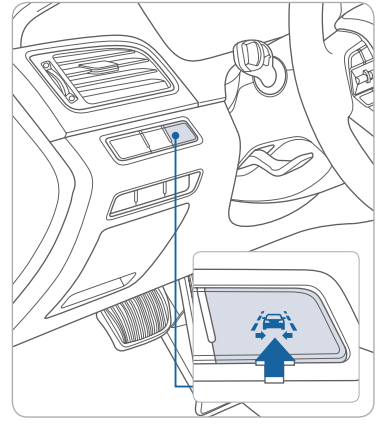

The Lane Keeping Assist (LKA) uses the front camera to monitor the lines on the road. In case of an unintended lane departure, it will warn the driver and can apply counter steering torque to guide the car back to the center of the lane.

• To turn on the LKA, press the LKA button.

• To turn off the LKA, press the LKA button again.

To adjust the settings of LKA, select the LKA sub menu in the LCD cluster display under User Settings.

#### DRIVING

#### **AUTOMATIC EMERGENCY BRAKING (AEB)**

The Automatic Emergency Braking (AEB) system is designed to help detect and monitor the vehicle ahead or detect a pedestrian in the roadway through radar signals and camera recognition to warn the driver that a collision is imminent, and if necessary, apply emergency braking.

To activate or deactivate the AEB system, select or deselect: "User Settings --> Driving Assist -> Automatic Emergency Braking" The AEB deactivates when system setting is deselected. A warning light 📩 will illuminate on the LCD display when the AEB system is deactivated. Please refer to the Owner's Manual for more information.

Caution: Do not try to test the AEB system.

#### CRUISE CONTROL/SMART CRUISE CONTROL

CANCE

55 мрн

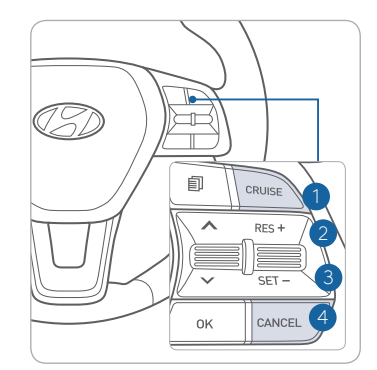

The Cruise Control system allows you to program the vehicle to maintain a constant speed without holding the accelerator pedal.

- 1 Turn On/Off the Cruise Control.
- 2 Resume or Increase the Cruise Control speed.
- 3 Set or Decrease the Cruise Control speed.
- 4 Cancel the Cruise Control. Cruise Control can be cancelled when the brake pedal is pressed.

#### Setting Vehicle Distance (Smart Cruise Control only)

This system assist you in setting the distance from the vehicle ahead and will maintain the selected distance without you depressing the accelerator or the brake pedal.

The vehicle to vehicle distance 1 will automatically activate when you set the cruise speed  $\mathbf{2}$ .

Each time the vehicle distance set button is pressed, the vehicle to vehicle distance changes as follows:

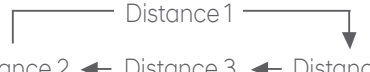

Distance 2 

Distance 3 
Distance 4

If your vehicle is equipped with Advanced Smart Cruise Control and you wish to eliminate the vehicle distance function, you can change cruise control setting to a standard setting.

Press the Cruise Control button on the steering wheel to turn on Cruise Control. Then press and hold the vehicle distance button for more than 2 seconds to toggle between Smart Cruise Control (SCC) and Cruise Control (CC) mode.

#### DRIVING

#### **TIRE MOBILITY KIT**

min 2.2 bar/ 32 psi

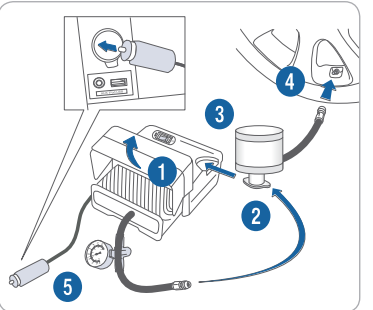

START

STOP

# Setup

- . Remove the speed restriction label from the sealant bottle and place it on the center of the steering wheel.
- 2. Ensure that the compressor is switched to OFF.
- 3. Lift the cable cover **1** and screw the compressor hose 2 on to the connector of the sealant bottle.
- 4. Insert the sealant bottle into the housing slot 3 of the compressor.
- 5. Screw the filling hose 4 of the sealant bottle onto the tire's valve stem.
- 6. Insert the compressor power plug 👩 into the vehicle's power outlet.
- 7. Turn the ignition switch to the ON position or press the Engine Start/ Stop button twice.

#### Inflate Tire

- 1. Switch ON the compressor and let it run for approximately 5 minutes.
- 2. Switch OFF the compressor and check to ensure that inflation pressure is over 32 psi. If not, the puncture is too large to repair. Contact Hyundai Roadside Assistance.
- 3. Remove the filling hose (4), compressor hose (2), and compressor power plug 6.

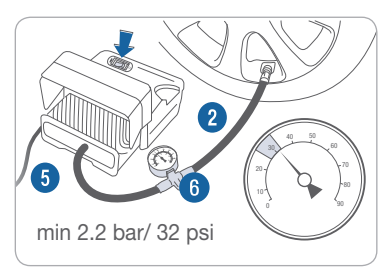

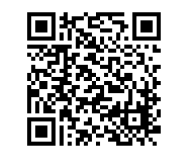

#### Recheck Tire Pressure

- 1. Screw the compressor hose **2** directly to the tire valve.
- 2. Insert the compressor power plug **(5)** into the vehicle's power outlet.
- 3. Adjust to the recommended tire pressure located on the driver side door jam placard.

#### To increase the tire pressure:

1. Switch ON the compressor. 2. To check the current tire pressure, briefly switch OFF the compressor.

#### To reduce the tire pressure:

1. Loosen the knob 6 on the gauge. Tighten the knob 🚯 to set tire pressure.

#### SONATA CUSTOMER DELIVERY CHECK LIST

| HYUNDAI OWNER    | DEA |
|------------------|-----|
|                  |     |
| SALES CONSULTANT | DAT |
|                  |     |
| VIN              | PRE |

#### **BEFORE DELIVERY**

- SET TIRE PRESURE LF\_\_\_\_RF\_\_\_RR\_\_\_LR\_\_\_
- □ VERIFY VEHICLE IS CLEAN, IN GOOD CONDITION, FREE OF CHIPS AND SCRATCHES · CLEAN WINDSHIELD AND BACK WINDOW
- □ ENSURE FLOORMATS ARE SNAPPED INTO PLACE

#### WALK THE CUSTOMER THROUGH EACH OF THE FOLLOWING KEY DELIVERY FEATURES

- REVIEW QUICK REFERENCE GUIDE
- □ PAIR CUSTOMER'S PHONE TO THE BLUETOOTH SYSTEM (if equipped) - page 17
- OPERATION OF THE NAVIAGATION SYSTEM (if equipped) page 20
- REVIEW AND TEAR OFF VOICE COMMAND / QUICK TIP CARD
- OPERATION OF THE AUDIO SYSTEM
- HOW TO DEFROST page 13
  - Press the front defrost button.
  - 2 Set to warmest temperature setting.
  - 3 Set to highest fan speed.

#### TIRE PRESSURE MONITORING SYSTEM (TPMS) - page 32

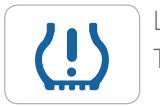

LOW TIRE PRESSURE INDICATOR / TPMS MALFUNCTION INDICATOR

NOTE: Tire pressure may vary in colder temperatures causing the low tire pressure indicator (!) to illuminate. Inflate tires according to the Tire Pressure Label located on the driver's side door pillar.

LERSHIP NAME

VIOUS VEHICLE

| DS-FREE  | CONNECTING YOUR PHONE<br>On the radio:<br>1. Push the SETUP button.<br>2. Select Bluetooth.<br>3. Select Bluetooth Connection.                                                                   |
|----------|----------------------------------------------------------------------------------------------------|
| HAN      | In your phone's<br>Bluetooth <b>O</b> settings:                                                                                                    |
| :ТООТН®  | <ol> <li>Select the <vehicle name=""><br/>on your phone.</vehicle></li> <li>Enter the passkey from the<br/>radio or accept the authorization<br/>pop-up on your phone.</li> </ol>                |
| * BLUE   | SWITCHING BETWEEN PAIRED PHONES<br>Using Voice D Command:<br>"Change Bluetooth device"<br>On the radio:<br>1. Push the SETUP button.                                                             |
| валичная | <ol> <li>Select Bluetooth.</li> <li>Select Bluetooth Connection.</li> <li>Select Connect next to the<br/>desired phone.</li> <li>For more information, visit<br/>HyundaiBluetooth.com</li> </ol> |
|          |                                                                                                    |